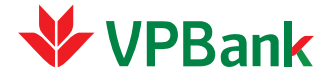

## **VPBANK SMART OTP**

HƯỚNG DẪN SỬ DỤNG CHO KHÁCH HÀNG DOANH NGHIỆP

## KÍCH HOẠT VÀ CÀI ĐẶT ỨNG DỤNG

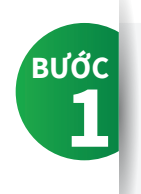

Đăng ký chuyển phương thức nhận OTP qua VPBank Smart OTP dành cho người duyệt giao dịch

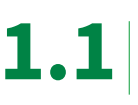

Đăng nhập VPBank Online dành cho khách hàng doanh nghiệp. Pop up thông báo hiển thị

Quý khách click vào nút "Chuyển đổi ngay"

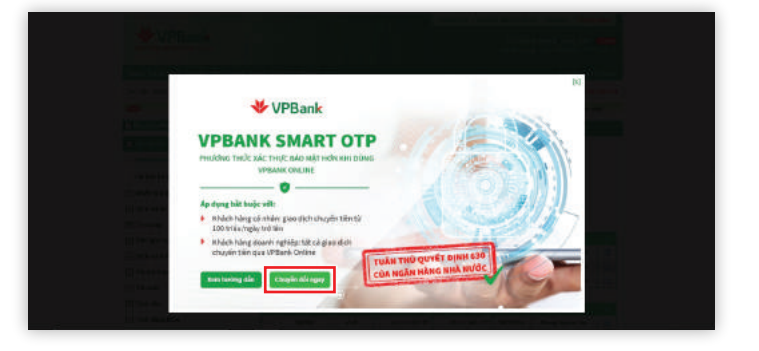

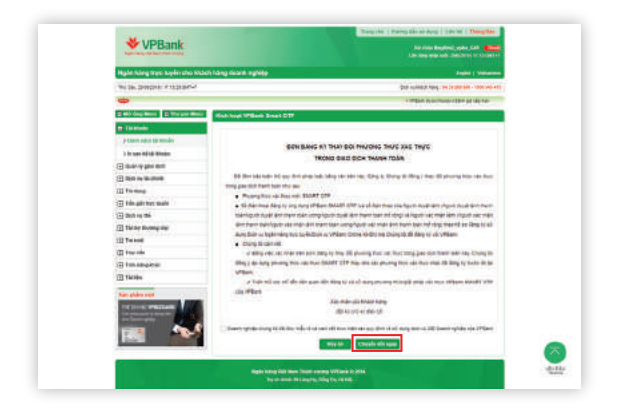

1.2

Đọc đơn đăng ký và vào tích box cam kết. Sau đó click nút "**Chuyển đổi ngay**"

**1.3** Bấm chọn **"Thực hiện"** để tiếp tục kích hoạt Smart OTP

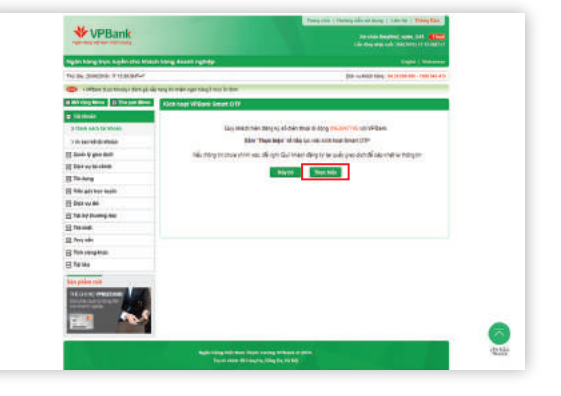

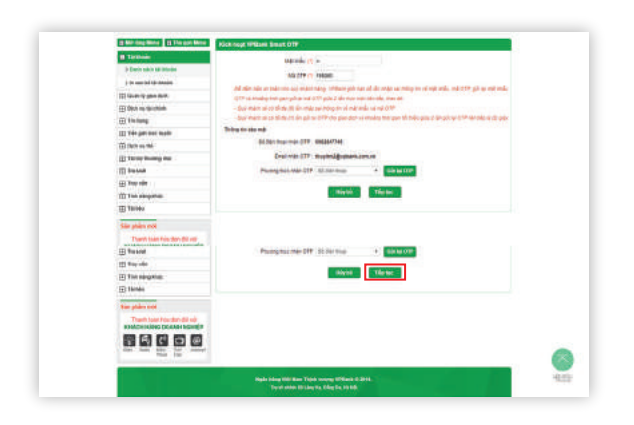

# **1.4** Nhập lại mật khẩu và mã OTP được gửi về điện thoại của quý khách Sau đó chọn **"Tiếp tục"**

**1.5** Mã kích hoạt ứng dụng VPBank Smart OTP được gửi về điện thoại của quý khách

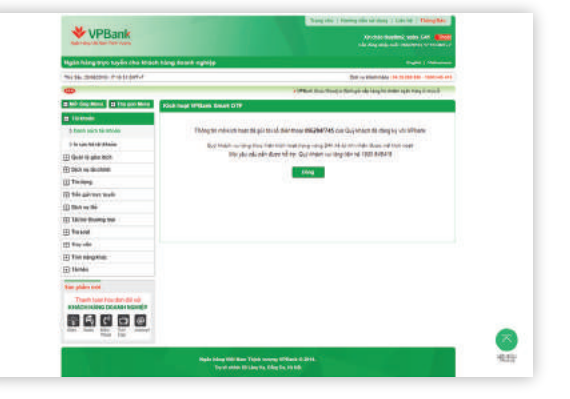

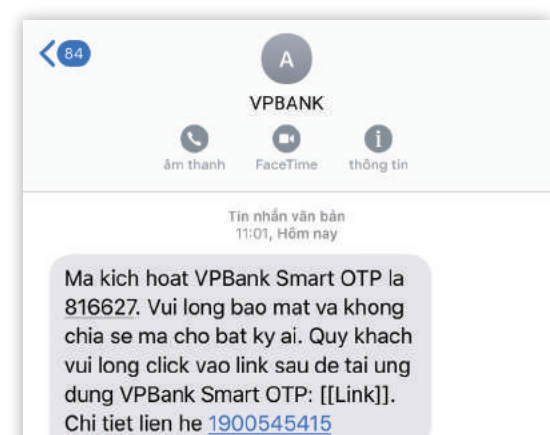

в**и**бс 2

Quý khách nhận được **tin nhắn và mã kích hoạt** ứng dụng VPBank Smart OTP

3

Tải ứng dụng **VPBank Smart OTP** và kích hoạt (dành cho người duyệt giao dịch)

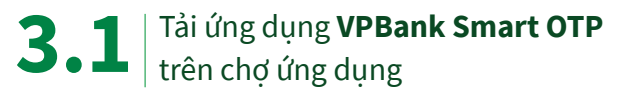

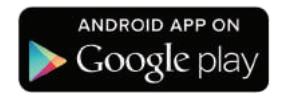

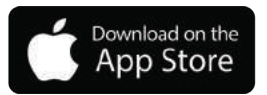

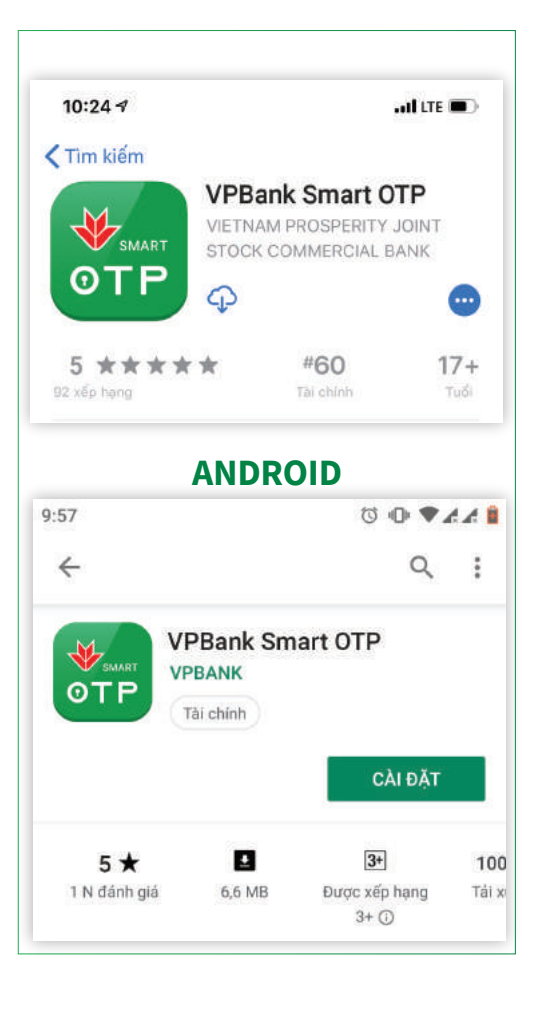

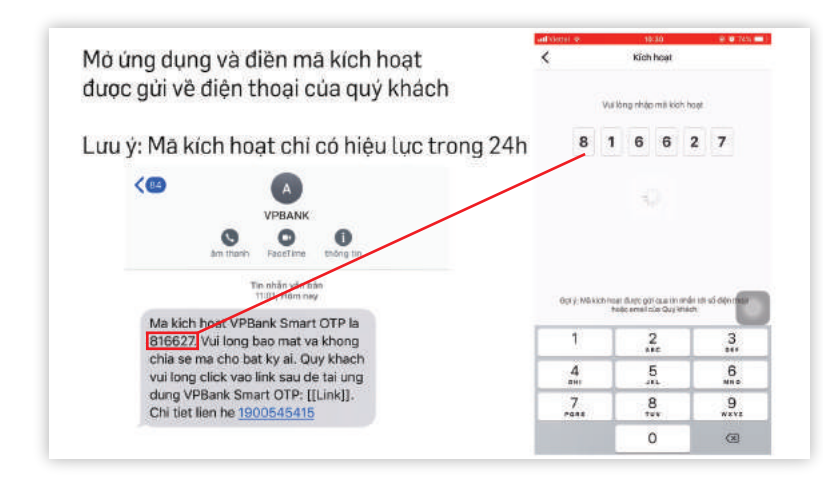

**3.2** Mở ứng dụng và điền **mã kích hoạt** được gửi về từ điện thoại

|             | Thiết lập | mā PIN |             |
|-------------|-----------|--------|-------------|
|             | Nhập m    | āPIN   |             |
|             | • •       |        |             |
|             |           |        |             |
|             |           |        |             |
|             |           |        |             |
|             |           |        |             |
|             |           |        |             |
| 1           | 2         |        | 3           |
| 1           | 2         |        | 3           |
| 1<br>4<br>7 | 2         |        | 3<br>6<br>9 |

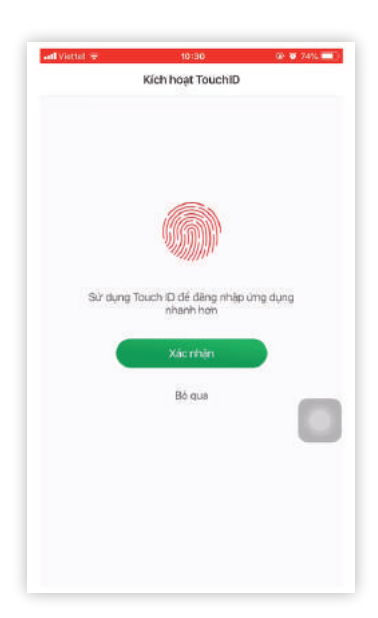

**3.4** Hoặc có thể sử dụng **Touch ID/ Face ID** để đăng nhập ứng dụng

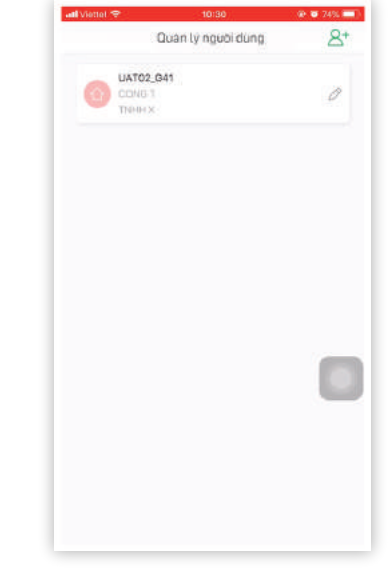

**3.5** Kích hoạt VPBank Smart OTP thành công

**3.3** Tạo **mã pin bảo mật** để đăng nhập ứng dụng

## SỬ DỤNG VPBANK SMART OTP DUYỆT GIAO DỊCH

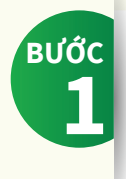

#### Đăng nhập **VPBank Online** dành cho khách hàng doanh nghiệp

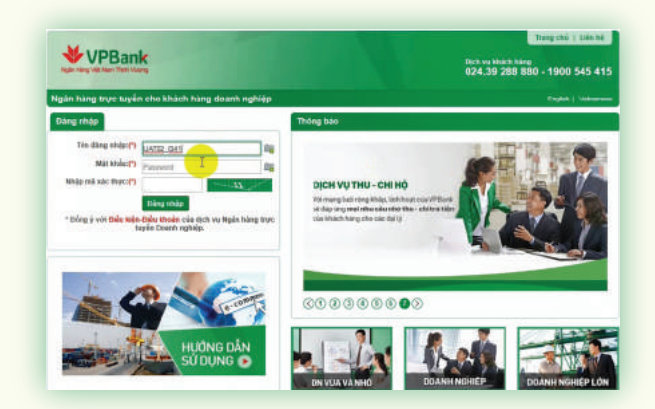

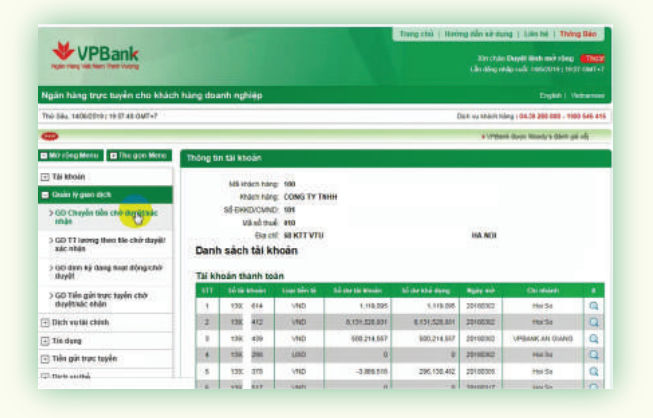

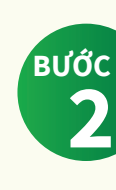

Vào mục "**Quản lý giao dịch**" chọn mục giao dịch cần duyệt

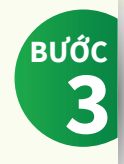

Chọn giao dịch cần phê duyệt để duyệt

| The strode                                  | 1. Thông tin tế khoản                                                                                                 |
|---------------------------------------------|----------------------------------------------------------------------------------------------------|
| Dain ly per ech                             | TRUMBER HARE TERRITOR . WEARS AN GANG. HE HE                                                                          |
| > 60 Chuyến bến chứ duyết bác               | The topolo chayle the CONG TY                                                                                         |
| retain                                      | Tái kitoán Ngobrithu funling : 9199333945 - Van Guarr -Ná Něi                                                         |
| > GO TT spong theo like chill depilt        | Tân Nguồn trụ hưởng : PHAN THI MINH<br>5 Mỹ dana churcha tiến                                                         |
|                                             | ső ták muján : 1,000,000 VMD                                                                                          |
| 2 GO date by barg hoat abegritter<br>dwylit | DÉ DE LINE THE MOT THEEL VIET NAM DÉND                                                                                |
| > GO Tiến giữ trực tuyến chữ                | 65 bile trick ref : 1,000,000 VMD                                                                                     |
| duyêtikê nhên                               | Tý pá : 1.00                                                                                                    |
| Dich vu tài chinh                           | Ndi dung zhuyên tên : asa                                                                                             |
| Tie dung                                    | Logi phi : Phi ngatói chuydin trá                                                                                     |
| 🗉 Tile gin troc tayle                       | Sőttén pti : Mén phi                                                                                                  |
| 🖸 Dịch vụ thể                               | Tak knada mu ph? - 136243439 (VMD)                                                                                    |
| Tai tro throng mai                          | Doant nghila ching tô đã đọc, hiểu tổ và can kết thực hiện các quy định về sử dụng dịch vụ TB Doant nghiệp của VPBavi |
| E) The sold                                 | Gavey lai Férchői Dayét                                                                                               |
| 🗉 Thu vin                                   |                                                                                                    |
| E Tim nàng khác                             |                                                                                                    |
| Loyatty                                     |                                                                                                    |
| The line                                    |                                                                                                    |

#### Lấy mã OTP từ ứng dụng VPBank Smart OTP

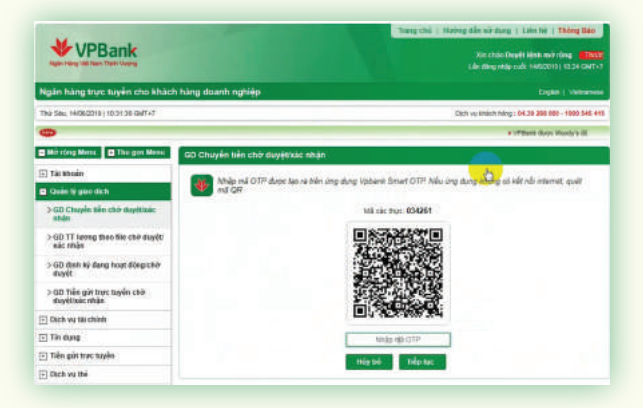

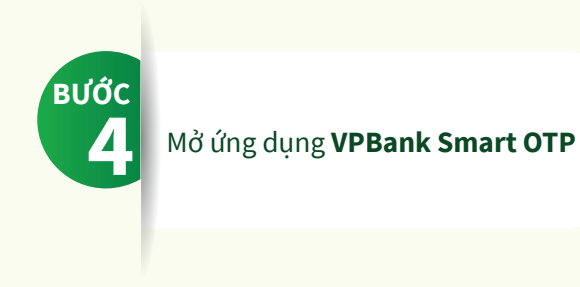

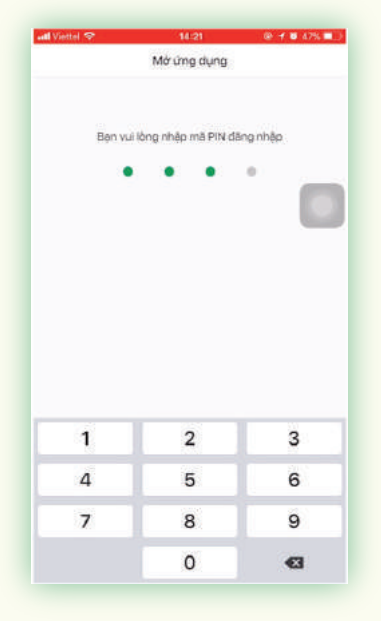

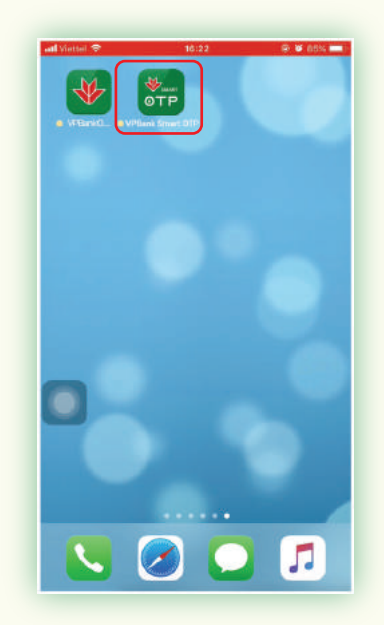

# **4.1** Nhập mã PIN để đăng nhập ứng dụng

Quan lý người dùng

8+

| 4.2       | 2 Chọn tài k                                             | <b>hoản</b> đ | iã kích ho | ạt  |                 | UATD2_041<br>COND TY THAH XE VIET NAM COND T<br>THAH XE VIET NAM | 0          |    |
|-----------|----------------------------------------------------------|---------------|------------|-----|-----------------|------------------------------------------------------------------|------------|----|
| ed Vieter | হু 1034 জ<br>Smart OTP                                   | • 73% ••••    |            |     |                 |                                                                  | ٥          |    |
|           | OTP să tự dộng cập nhật sau 19 s<br>158270               |               |            |     |                 |                                                                  |            |    |
| ľ         | Mit sen: 5201000000772<br>Thời gian: 14-06-2019 10:34-41 | 0             |            | 4.3 | Lấy m<br>cần du | <b>ã OTP</b> để nhập và<br>uyệt                                  | o giao dịo | ch |
| -         | (Tenig)<br>Coltain Ning ca                               |               |            |     |                 |                                                                  |            |    |

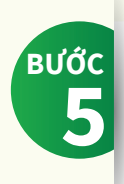

## Quay lại VPBank Online **nhập mã OTP** để duyệt giao dịch

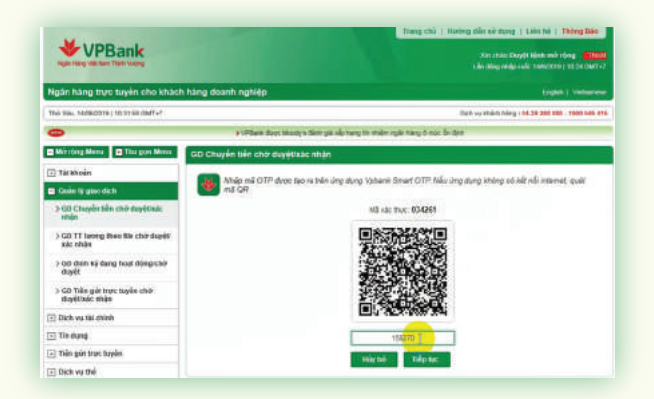

| Ngler Hang Vill Ram Tales Volumy                | Xin chie Deyit link nó sing <b>tainei</b><br>Lin diep miljs ook 1462919   1224 GMT-7                                  |
|-------------------------------------------------|----------------------------------------------------------------------------------------------------|
| Ngân hàng trực tuyến cho khách hàng             | doanh sghlép Dybh i Veteness                                                                                          |
| THÚ SILL, 14/96/2219 ( 10:32:80 (04/7+7         | Dam va vhám náng i 04.38 585 885 885 885 885 885 885                                                                  |
| •                                               | a 1993and duur Manay 5 dani yak daj hang di misim ngan hang di man di dan                                             |
| Mill riving Mente                               | thuyển tiền chở duyết xác nhân                                                                                        |
| 🕤 Tát Atoán                                     |                                                                                                    |
| Guile lý gias dich                              | Giae detriliant ofny: Giae detricla azy thach di darec franchski thanh ofny:<br>M3 piao detri la WH201962270660000017 |
| > 00 Chuyển tiến chữ myết nặc                   | 00 bib todn taji VPDanis tik FTHB194CH38866665                                                                        |
| ange                                            | . Quay lại Vi trang mù Ta phiếu giao dati                                                                             |
| > GD TT brong then the chirclepit<br>Kác stight |                                                                                                    |
| >GD divit ký dang hoại động chiế<br>duyết       |                                                                                                    |
| > GD Tálw gót trực tuyến chờ<br>đuyết thác nhận |                                                                                                    |
| 🗊 Dịch vụ tải chính                             |                                                                                                    |
| ] Tin dung                                      |                                                                                                    |
| 🖸 Tiên gủi trực traển                           |                                                                                                    |
| T Dick ou this                                  |                                                                                                    |

## Giao dịch thành công

## TÍNH NĂNG KHÁC CỦA VPBANK SMART OTP

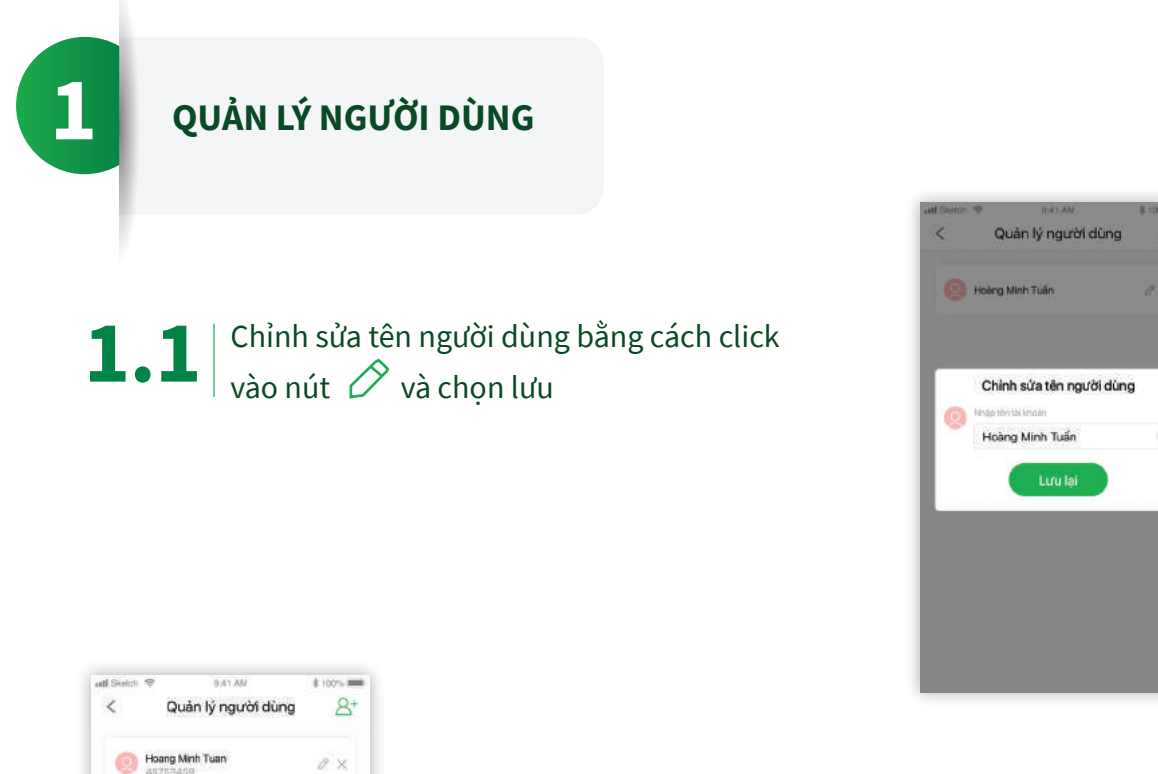

1.2

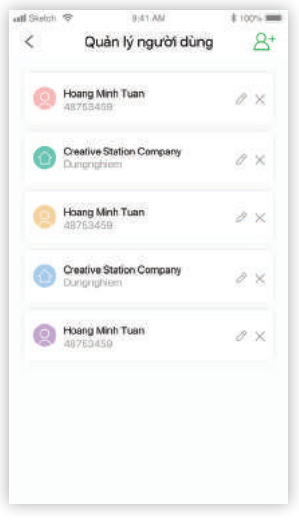

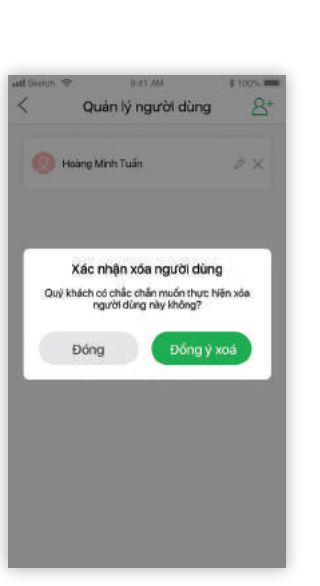

Quản lý nhiều tài khoản người dùng khác nhau

Quý khách chọn  $\stackrel{ ext{A}^+}{ ext{v}}$  và thực hiện nhập mã kích hoạt như ở phần **Kích hoạt ứng dụng VPBank Smart OTP** 

Quý khách cũng có thể xóa người dùng bằng cách chọn icon X và **"Đồng ý xóa"** 

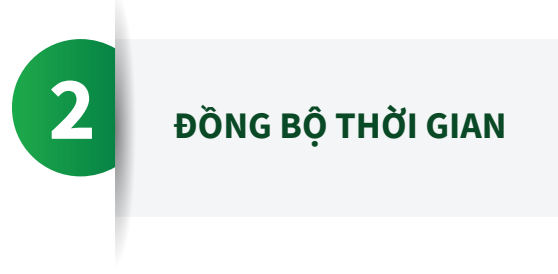

Quý khách sử dụng tính năng này khi:

Sau 03 lần liên tiếp nhập mã OTP không chính xác

- Thiết bị di động cài đặt ứng dụng VPBank Smart OTP bị thay đổi múi giờ do di chuyển vào vùng quốc tế

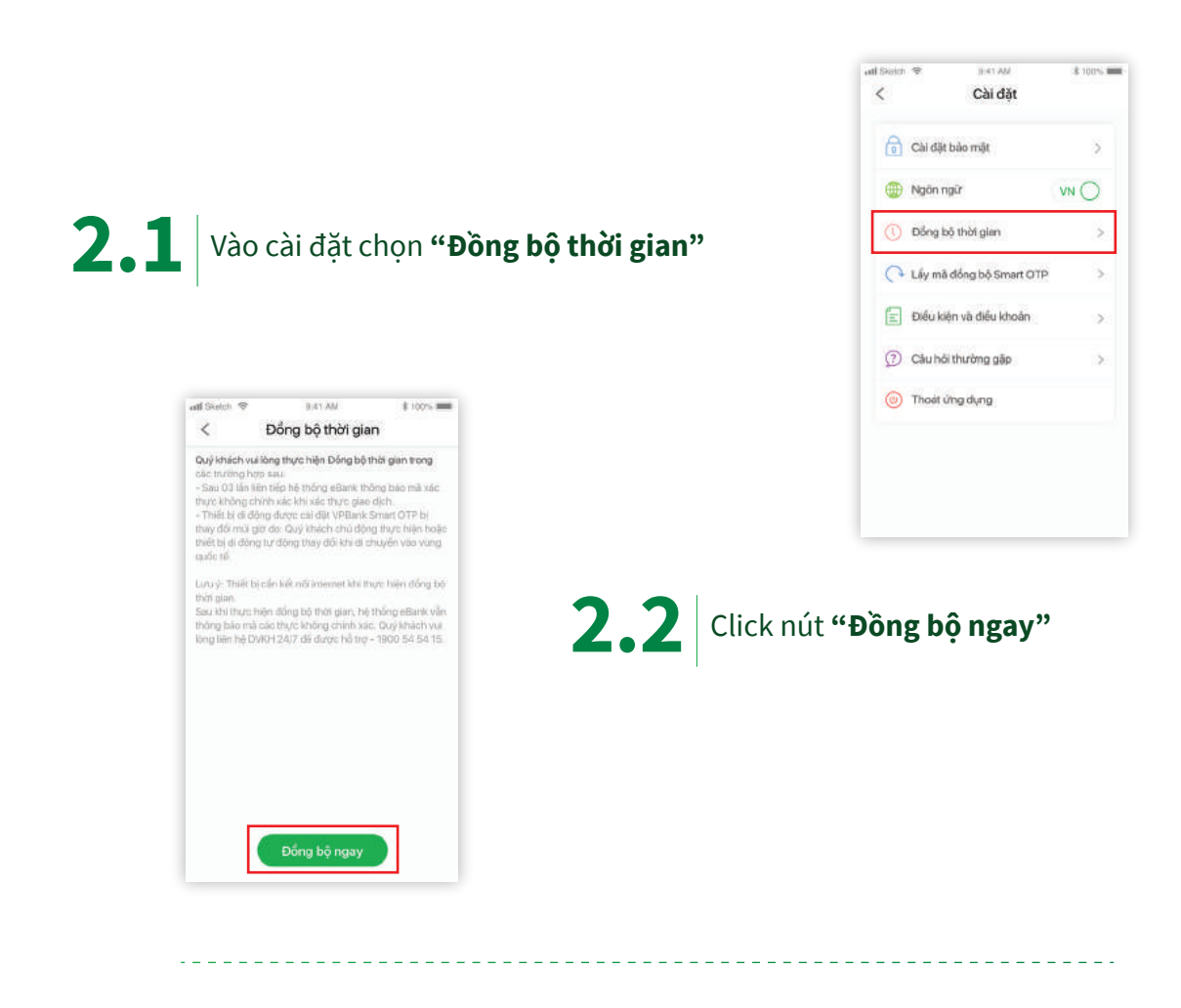

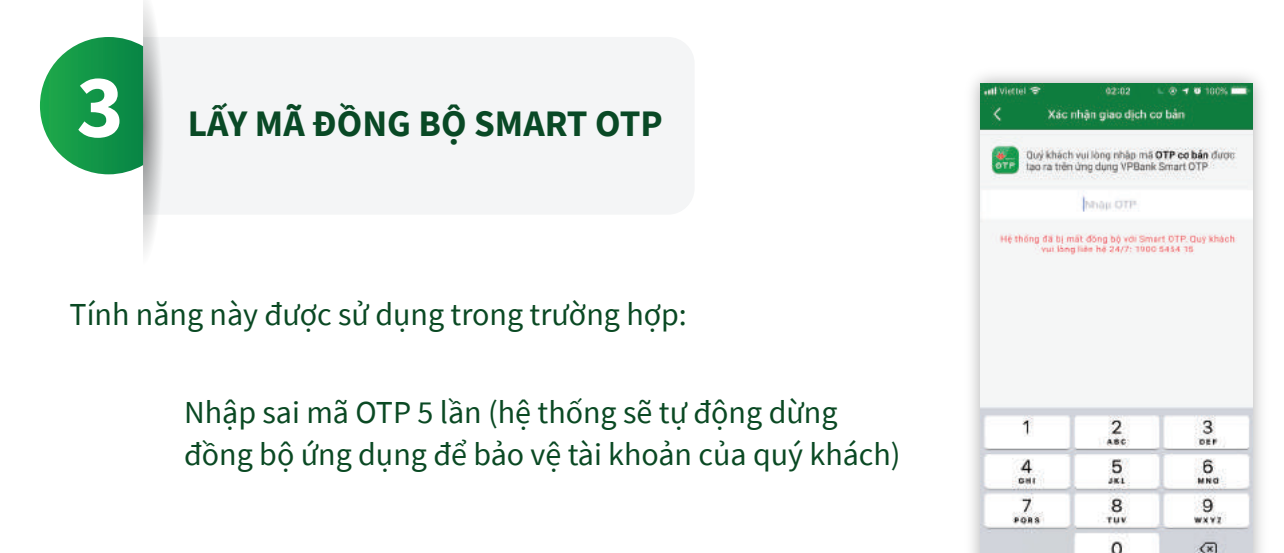

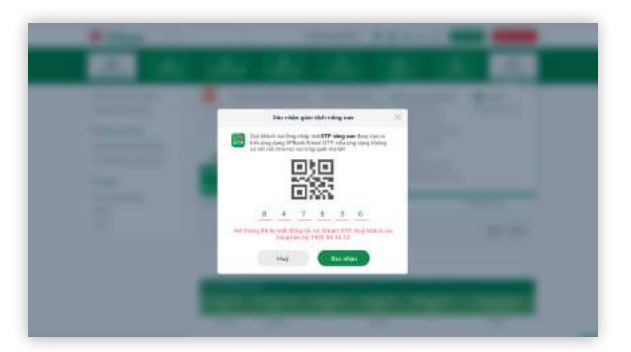

Quý khách cần gọi đến tổng đài 1900545415 và đọc mã số này cho nhân viên để được đồng bộ lại hệ thống

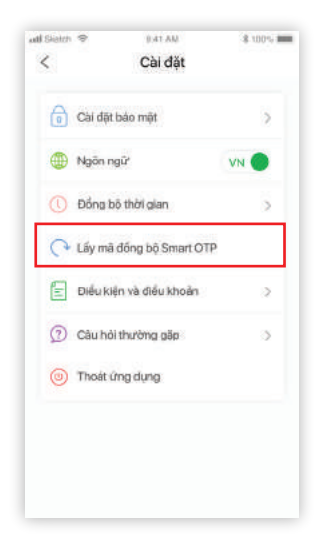

**3.1** Chọn tài khoản bị mất đồng bộ. Chọn **Cài đặt/Lấy mã đồng bộ hệ thống Smart OTP** 

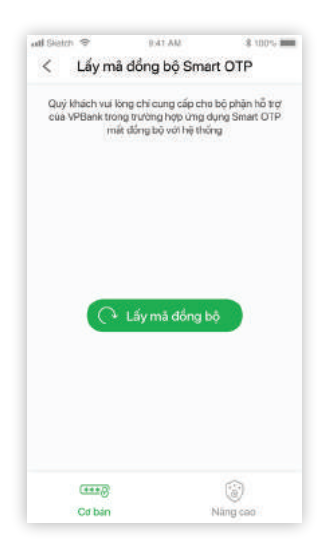

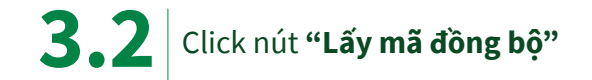

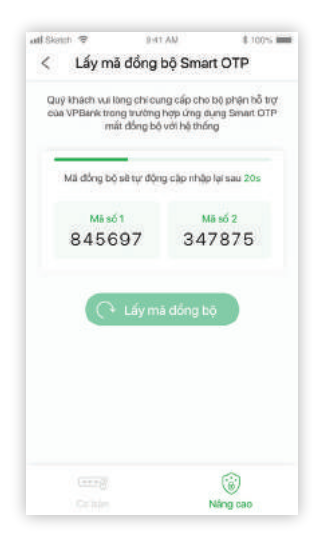

**3.3** Lấy 2 mã số này và đọc cho tổng đài hỗ trợ để đồng bộ lại

Nhập sai PIN đăng nhập 5 lần bị khóa ứng dụng trong 60 giây

| and concrete a                | 2041.968                                          | 0.100.0                      |
|-------------------------------|---------------------------------------------------|------------------------------|
|                               | Smart OTP                                         |                              |
|                               | Nhập lại mã PIN                                   |                              |
|                               |                                                   |                              |
|                               | 04:59                                             |                              |
| Mã PIN khôn<br>trong 5 phút v | g đúng. Ứng dụng<br>à khoả vinh viễn tr           | sẽ tạm khoả<br>ong lần nhâo  |
| 1                             | sai tiep theo.                                    | 3                            |
| 1                             |                                                   | 3                            |
| 1<br>4<br>GHI                 | 2<br>Asc<br>5<br>JKL                              | З<br>оси<br>6<br>мно         |
| 1<br>4<br>дні<br>7<br>рояз    | сан цер (пер.<br>2<br>Авс<br>5<br>ЈКС<br>8<br>Тиу | 3<br>БЕР<br>МИЮ<br>9<br>ЖХУ2 |

Nhập sai PIN đăng nhập 6 lần bị khóa ứng dụng trong 5 phút

Nhập sai PIN đăng nhập 7 lần sẽ bị khóa vĩnh viễn và phải gỡ ứng dụng. Quý khách cần tải lại ứng dụng lại và kích hoạt lại từ đầu

## c

| etth 😤                   | 9:41 AM                                                    | \$ 100%                        |
|--------------------------|------------------------------------------------------------|--------------------------------|
|                          | Smart OTP                                                  |                                |
|                          | Nhập lại mã PIN                                            |                                |
|                          | 8.8.6.9                                                    |                                |
| Ứng dụng<br>là kích hoại | Thông báo<br>dã bị khoá. Quý khác<br>Liệi ứng dụng để tiếp | h vul lõng täi<br>tục sử dụng. |
| (                        | Xem hướng dẫr                                              |                                |
|                          |                                                            |                                |
|                          | 2<br>ABC                                                   | 3<br>DEF                       |
| 4                        | 5                                                          | 6                              |
| аня);                    | JRL                                                        | MNO                            |

0

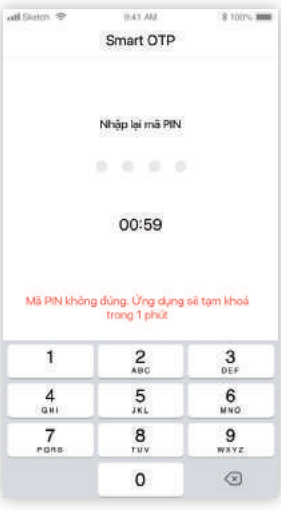

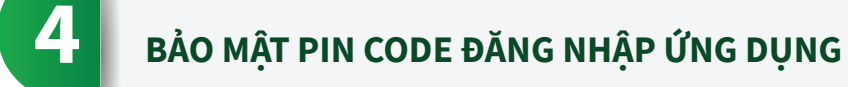